Here is the procedure to configure **Thunderbird** for CSE account in **Ubuntu 18.04**. For Windows and any other Linux Distributions, the procedure will be almost the same.

1. Open Terminal and type thunderbird. You will see the below screen and click on Email under Set up an account.

|                                                                    | Local Folders - Mozilla Thunderbird                                               | 000 |
|--------------------------------------------------------------------|-----------------------------------------------------------------------------------|-----|
| 📕 Local Folders                                                    |                                                                                   |     |
| 🖓 Get Messages 🔽 🖌 Write                                           | P Chat & Address Book ◎ Tag > ♥ Quick Filter Q Search <ctrl+k></ctrl+k>           | =   |
| <ul> <li>Local Folders</li> <li>Deleted</li> <li>Outbox</li> </ul> | Thunderbird Mail - Local Folders                                                  |     |
|                                                                    |                                                                                   |     |
|                                                                    | View settings for this account                                                    |     |
|                                                                    | Set up an account: Email <sup>G</sup> Chat <sup>Q</sup> Newsgroups Seeds Movemail |     |
|                                                                    | Advanced Features                                                                 |     |
|                                                                    | Search messages                                                                   |     |
|                                                                    | Manage message filters                                                            |     |
|                                                                    |                                                                                   | 1.  |

2. Give Your Name, Email address and password and click Continue

|                        | Set Up an Existing Email Account       ●         ne:       Nilanjan Daw       Your name, as shown to others         ss:       nilanjandaw@cse.iitb.ac.in       Your existing email address         rd:       ••••••       ●         Remember password       ● |                               |  |
|------------------------|----------------------------------------------------------------------------------------------------|-------------------------------|--|
| Your <u>n</u> ame:     | Nilanjan Daw                                                                                                    | Your name, as shown to others |  |
| Emai <u>l</u> address: | nilanjandaw@cse.iitb.ac.in                                                                                                    | Your existing email address   |  |
| <u>P</u> assword:      |                                                                                                    |                               |  |
|                        | Remember password                                                                                                    |                               |  |
|                        |                                                                                                    |                               |  |
|                        |                                                                                                    |                               |  |
|                        |                                                                                                    |                               |  |
|                        |                                                                                                    |                               |  |
|                        |                                                                                                    |                               |  |
|                        |                                                                                                    |                               |  |
| <u>G</u> et a new emai | il address                                                                                                    | Cancel <u>C</u> ontinue       |  |

## 3. Click on Manual Config

|                        | Set Up an Existing E             | mail Account 😵                             |
|------------------------|----------------------------------|--------------------------------------------|
| Your <u>n</u> ame:     | Nilanjan Daw                     | Your name, as shown to others              |
| Emai <u>l</u> address: | nilanjandaw@cse.iitb.ac.in       | Your existing email address                |
| <u>P</u> assword:      | •••••                            |                                            |
|                        | Remember password                |                                            |
|                        |                                  |                                            |
|                        | Looking up configuration: M      | ozilla ISP database 🔿                      |
|                        |                                  |                                            |
|                        |                                  |                                            |
|                        |                                  |                                            |
| <u>G</u> et a new emai | il address <u>M</u> anual config | <u>S</u> top <u>Cancel</u> <u>Continue</u> |

## 4. Below are the Server Settings

| IMAP                                     |
|------------------------------------------|
| imap.cse.iitb.ac.in                      |
| 993                                      |
| SSL/TLS                                  |
| Normal password                          |
| CSE LDAP ID                              |
|                                          |
| SMTP                                     |
| smtp-auth.iitb.ac.in                     |
| 587                                      |
| STARTTLS                                 |
| Normal password                          |
| IITB LDAP ID                             |
| ac.in authenticates through IITB LDAP ID |
|                                          |

4. a) After giving all this information, click Re-test

|                        |                                 | Set                  | Up an Ei | xisting E  | mail A  | Account   |        |                    | 8    |
|------------------------|---------------------------------|----------------------|----------|------------|---------|-----------|--------|--------------------|------|
| Your <u>n</u> ame:     | Nilanjan Da                     | w                    | Your na  | ame, as sh | nown t  | o others  |        |                    |      |
| Emai <u>l</u> address: | nilanjandav                     | v@cse.iitb.ac.in     | Your ex  | kisting em | nail ad | dress     |        |                    |      |
| Password:              | •••••                           |                      |          |            |         |           |        |                    |      |
|                        | <mark>⊠</mark> Re <u>m</u> emb∉ | er password          |          |            |         |           |        |                    |      |
|                        |                                 |                      |          |            |         |           |        |                    |      |
|                        |                                 | Server hostname      |          | Port       |         | SSL       |        | Authentication     |      |
| Incoming:              | IMAP 🗸                          | imap.cse.iitb.ac.in  |          | 993        |         | SSL/TLS   | ~      | Autodetect         | ~    |
| Outgoing: S            | SMTP                            | smtp-auth.iitb.ac.in | ~        | 587        |         | STARTTLS  | ~      | Autodetect         | ~    |
| Username: Ir           | ncoming:                        | nilanjandaw          |          |            |         | Outgoing: |        | 183059004          |      |
| <u>G</u> et a new emai | il address                      | Advanced config      |          |            |         |           | Cancel | l Re- <u>t</u> est | Done |

## 4. b) After the probe finishes, click done

| jandaw@cse.iitb.ac.in | Your ex                                                                                               | istina em                                                                                                    | ailad                                                                                                    | desee                                                                                                    |                                                                                                    |                                                                                                    |                                                                                                    |
|-----------------------|----------------------------------------------------------------------------------------------------|----------------------------------------------------------------------------------------------------|----------------------------------------------------------------------------------------------------|----------------------------------------------------------------------------------------------------|----------------------------------------------------------------------------------------------------|----------------------------------------------------------------------------------------------------|----------------------------------------------------------------------------------------------------|
| jandaw@cse.iitb.ac.in | Your ex                                                                                               | isting em                                                                                                    | be lie                                                                                                    | 1                                                                                                    |                                                                                                    |                                                                                                    |                                                                                                    |
|                       | Your existing email address                                                                           |                                                                                                    |                                                                                                    |                                                                                                    |                                                                                                    |                                                                                                    |                                                                                                    |
| assword: ·····        |                                                                                                    |                                                                                                    |                                                                                                    |                                                                                                    |                                                                                                    |                                                                                                    |                                                                                                    |
| nember password       |                                                                                                    |                                                                                                    |                                                                                                    |                                                                                                    |                                                                                                    |                                                                                                    |                                                                                                    |
| The following:        | settings wer                                                                                          | re found l                                                                                                    | by pro                                                                                                    | bing the given s                                                                                                    | erver                                                                                                    |                                                                                                    |                                                                                                    |
| ,                     | 2                                                                                                    |                                                                                                    | 21                                                                                                    | 5 5                                                                                                    |                                                                                                    |                                                                                                    |                                                                                                    |
| Server hostname       |                                                                                                    | Port                                                                                                    |                                                                                                    | SSL                                                                                                    |                                                                                                    | Authentication                                                                                                    |                                                                                                    |
| ✓ imap.cse.iitb.ac.in |                                                                                                    | 993                                                                                                    |                                                                                                    | SSL/TLS                                                                                                    | ~                                                                                                    | Normal password                                                                                                    | ,                                                                                                    |
| smtp-auth.iitb.ac.in  | ~                                                                                                    | 587                                                                                                    |                                                                                                    | STARTTLS                                                                                                    | ~                                                                                                    | Normal password                                                                                                    | ,                                                                                                    |
|                       |                                                                                                    |                                                                                                    |                                                                                                    |                                                                                                    |                                                                                                    |                                                                                                    |                                                                                                    |
| е <u>п</u>            | emember password<br>The following s<br>Server hostname<br>imap.cse.iitb.ac.in<br>smtp-auth.iitb.ac.in | emember password<br>The following settings wer<br>Server hostname<br>imap.cse.iitb.ac.in<br>smtp-auth.iitb.ac.in | emember password<br>The following settings were found<br>Server hostname Port<br>imap.cse.iitb.ac.in 993<br>smtp-auth.iitb.ac.in V 587 | emember password<br>The following settings were found by pro<br>Server hostname Port<br>imap.cse.iitb.ac.in 993 ~<br>Smtp-auth.iitb.ac.in 587 ~ | emember password<br>The following settings were found by probing the given so<br>Server hostname Port SSL<br>imap.cse.iitb.ac.in 993 SSL/TLS<br>smtp-auth.iitb.ac.in S7 STARTTLS | emember password<br>The following settings were found by probing the given server<br>Server hostname Port SSL<br>imap.cse.iitb.ac.in 993 V SSL/TLS V<br>smtp-auth.iitb.ac.in V 587 V STARTTLS V | emember password<br>The following settings were found by probing the given server<br>Server hostname Port SSL Authentication<br>imap.cse.iitb.ac.in 993 SSL/TLS Normal password<br>Smtp-auth.iitb.ac.in S87 STARTTLS Normal password |

5. You will see all your emails by now.

## Note:

Confirm Security Exception, if asked. Incase if you face any problem, mail to sysads@cse.iitb.ac.in

> By CSE Sysads